## Registrierung

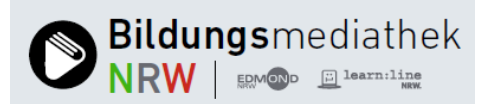

Rufen Sie die Webseite <u>www.bildungsmediathek-nrw.de</u> auf und gehen Sie auf den Button **Login** (rechts oben). Das Anmeldefenster öffnet sich. Klicken Sie auf **Registrieren**.

Ein Formular wird angezeigt. Füllen Sie dieses bitte aus und klicken Sie zuerst auf den nach unten weisenden Pfeil. Eine Liste aller Kreise/kreisfreien Städte in NRW öffnet sich. Wählen Sie aus dieser Liste Ihr zuständiges Medienzentrum aus (entscheidend ist der Standort der Schule und nicht Ihres Wohnortes).

Geben Sie als nächstes den Namen Ihrer Schule/Einrichtung an. Nach

| Ihr Medienzentrum                                                                |
|----------------------------------------------------------------------------------|
| Kein Medienzentrum ausgewählt                                                    |
| Ihre Schule/Einrichtung (Nach Eingabe von 3 Zeichen werden Vorschläge angezeigt) |
| (Dienstliche) E-Mail-Adresse                                                     |
| Name                                                                             |
| Vorname                                                                          |
| Telefonnummer (optional)                                                         |
| Bitte ein Passwort angeben                                                       |
| Bitte Passwort wiederholen                                                       |

Eingabe von drei Zeichen wird eine Vorschlagsliste eingeblendet. Wird Ihre Schule/Einrichtung in der Liste genannt, wählen Sie sie mit einem Klick aus. (Für den Fall, dass in der Vorschlagsliste Ihre Schule/Einrichtung nicht aufgeführt wird, setzen Sie sich bitte mit Ihrem zuständigen Medienzentrum in Verbindung.)

Vervollständigen Sie Ihre Angaben (Mail-Adresse, Namen und Vorname) und geben Sie ein sicheres Passwort an! Es muss mindestens neun Zeichen enthalten und neben Klein- und Großschreibung mindestens auch eine Zahl enthalten. Ein Klick auf den Button **Registrieren** schickt Ihren Antrag an das zuständige Medienzentrum und schließt das Fenster.

Sie erhalten eine Mail mit der Bitte, die Registrierung zu bestätigen. Klicken Sie dazu auf den angegebenen Link. Das Medienzentrum überprüft die Zugehörigkeit zu Ihrer Schule bzw. Einrichtung. Wird diese bestätigt, schaltet das Medienzentrum Ihren Account frei und benachrichtigt Sie per Mail.